# DOM Main Board "Getting Started" Manual\*

Version 0.02

May 15, 2003

#### Nobuyoshi Kitamura

### Preparation

- Power connection (40 120 VDC)
  - Connect (+) to <u>TB1/TB3</u>
  - Connect (-) to <u>TB2/TB4</u>
- Enable serial port communication by setting jumper <u>JP18</u>
- ✤ Set jumper <u>JP2</u>

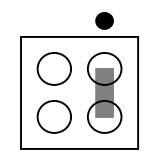

→Allows flash memory programming

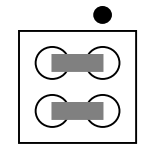

→ For re-programming serial PROM only

- <u>Ribbon connectors</u> to PC parallel port (optional)
  - Use JP3 to program the CPLD (Xilinx Cool Runner II)
  - Use JP10 to program the XCALIBUR Flash Memory and EPC II (serial PROM)
  - To program the Xilinx part, an adapter must be inserted in the cable. See the following link for the adapter. http://rust.lbl.gov/~gtp/DOM/Support/JTAG\_Adapter.pdf
- Set up the serial communication
  - Use Hyper Terminal or any similar terminal program.
  - Emulate VT100, 115.2K Baud, 8N-1, Hardware handshake
  - The serial connection is made with an RJ45 (Ethernet) cable between JP17 and the PC COM port. This requires an adapter (DB9 female to RJ45), which can be purchased from <u>http://cablesonline.com</u>. For the pinouts, see

http://rust.lbl.gov/~gtp/DOM/Support/Serial Cable pinout.pdf.

- Connect the serial cable and turn on the power. The Hyper Terminal window should now show "Ready..." followed by the prompt ">".
- Load FPGA vial serial cable
  - At the prompt, type "ymodem1k" (case sensitive) → Now the FPGA enters a "receive mode".
  - Under the Hyper Terminal menu, select "Transfer". In the popup window, select Ymodem and enter the filename (\*.sbi) to download. The most current binary file is available from <a href="http://deimos.lbl.gov/~arthur/bin/simpletest\_ver2.5.sbi">http://deimos.lbl.gov/~arthur/bin/simpletest\_ver2.5.sbi</a>.
  - Click "Send"→At this point, the data stream is stored in the CPU memory.
  - At the prompt, enter "fpga"→Now the data are transferred to the FPGA.
  - Verify the operation by entering the "print stack" command (".s") and examining the value on the top of the stack. If it is zero, the operation has been successful.

## Important addresses, bits, and how to find them

- Consult the documents in the following pages: http://rust.lbl.gov/~gtp/DOM/API/index.html http://deimos.lbl.gov/~arthur/dom-mb/modules.html
- Hexadecimal numbers are prefixed by a "\$" sign for commands.
- Depending on the functions to be executed, an appropriate base address must be used.
  - DOMMB CPLD base address → \$5000000
  - Flasher CPLD base address → \$6000000
  - DOMMB FPGA base address → \$90000000

### Data acquisition

- Setting up DAC values
  - In order to perform data acquisition, various analog control voltages must be set up. Each ATWD, for example, requires four control voltages. The table shows the most current default values.

| Purpose | DAC # | Value |
|---------|-------|-------|
| ATWD #0 | 0     | 850   |

| ATWD #0               | 1  | 2097 |
|-----------------------|----|------|
| ATWD #0               | 2  | 3000 |
| ATWD #0               | 3  | 2048 |
| ATWD #1               | 4  | 850  |
| ATWD #1               | 5  | 2097 |
| ATWD #1               | 6  | 3000 |
| ATWD #1               | 7  | 1925 |
| ???                   | 8  |      |
| SPE discriminator     | 9  | 486  |
| ???                   | 10 |      |
| FADC reference        | 11 | 700  |
| Test pulser amplitude | 12 |      |

- Select data acquisition mode
  - The relevant register address is obtained by looking up various tables.

The first entry is the register address, and the rest is the 32-bit values corresponding to various modes and functions.

○ Forced-trigger mode → The data capture takes place upon entering command

>\$10000 \$90081008 ! (→ATWD#0)

○ Discriminator mode → The discriminator is used to trigger the data aquisition

>\$20000 \$90081008 ! (→ATWD#0)

- ♦ Check for "done" bit (bit 16 for ATWD#0) by the command: >\$9008100c @ .
- ♦ View data by "octal dump" command: >\$90084000 512 od (→ATWD#0)
  - Bits 0-9 contain data. Bits 10-31 are filled with zero.
  - The 10-bit data words are arranged in the format shown below.

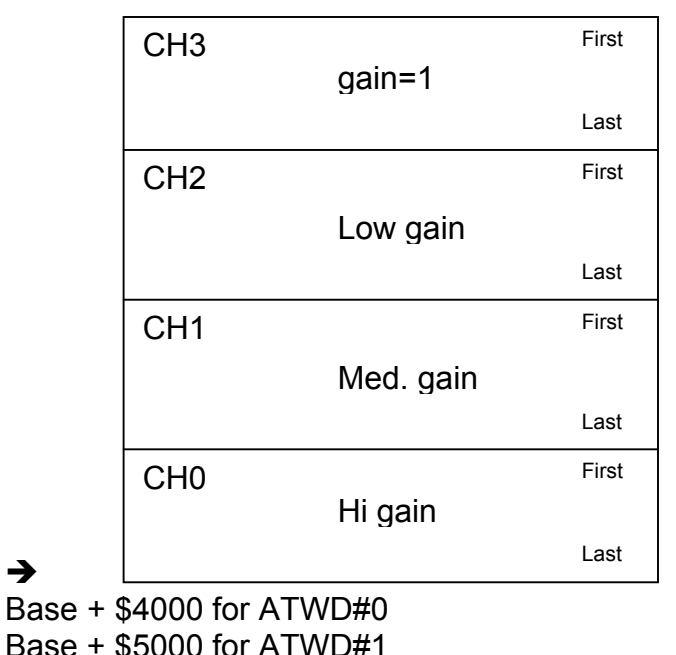

Base + 22000 101 AT MD

- ATWD Trivia
  - "Pedestal noise"—constant noise characteristic of individual ATWD. This noise must be measured and subtracted from actual data.
  - The first set of digitized data, either after the power-up or after an extended period (several seconds) of idling, is invalid and must be discarded.
- Additional documentation (essential reading)
  - Arthur Jones, "Iceboot Users Guide", May 14, 2003 <u>http://deimos.lbl.gov/~arthur/dom/</u>

# **Command Examples**

Turn on PMT HV Base Board Set bit 0 of External Module Control Register (DOMMB CPLD base + \$F9) by writing a character to the register:

> 1 \$500000F9 c!

- Turn off PMT HV Base Board
  - > 0 \$500000F9 c!

- Set PMT Base High Voltage—nn is the value between 0 and 4095. The current firmware has two separate commands:
  - > nn writePassiveBaseDAC
  - > nn writeActiveBaseDAC
- Read PMT Base High Voltage value—Use the period "." to print the top of the stack.
  - > readBaseADC .

\*From the notes made by N.K. during his visit to LBNL (4/29-5/2/03). Thanks to Thorsten Stezelberger!